## VS3 - Inclusão de Imagens manualmente

quarta-feira, 12 de dezembro de 2018 13:37

Para realizar a inclusão das imagens manualmente no Site é necessário realizar o seguinte procedimento:

- 1. Acesse o admin do Site
- 2. Usuário: admin Senha: admin
- 3. Acesse Menu Produtos
- 4. Botão Consulta
- 5. Selecione o produto desejado
- 6. Procure a tag Imagens

| Imagens |          |                   |         |       |       |
|---------|----------|-------------------|---------|-------|-------|
| Imagem  | <b>a</b> | Formato<br>Padrão | ▼ Up    | load  |       |
| Cod.    | Imagem   |                   | Formato | Ordem | Ações |
|         |          |                   |         |       |       |

7. No campo Imagem clicar no ícone referente a uma pasta para localizar a imagem que será incluída

| Imagens |        |                   |         |       |       |
|---------|--------|-------------------|---------|-------|-------|
| Imagem  |        | Formato<br>Padrão | ▼ Up    | load  |       |
| Cod.    | Imagem | L                 | Formato | Ordem | Ações |

8. Após seleção da imagem clique no botão "Upload" para que a imagem seja incluída

| Imagens |        |                   |         |       |         |
|---------|--------|-------------------|---------|-------|---------|
| Imagem  | •      | Formato<br>Padrão | Upload  |       |         |
| Cod.    | Imagem |                   | Formato | Ordem | Ações   |
| 2       | 0      |                   | Padrão  | 1     | Alterar |

Após a inclusão da imagem vá até o final da página e clique no botão "Salvar"
Obs 1: Mesmo que apresente erro ao clica em "Salvar" não tem problema algum, o erro deve ser ignorado pois a capa será incluída de qualquer forma.

Obs 2: Site só irá aceitar capas com tamanho máximo de 4MB acima disso ela não será inclusa.

Obs 3: As capas só podem ser no formato PNG ou JPG